#### **Table of Contents**

| Tutorial Installasi Fail2Ban & Tips Trick     | 1 |
|-----------------------------------------------|---|
| Installasi fail2ban di Centos                 | 1 |
| Membuat Custom Log File /var/log/fail2ban.log | 1 |
| Konfigurasi Fail2Ban Haproxy dan CSF          | 1 |

# **Tutorial Installasi Fail2Ban & Tips Trick**

Fail2ban adalah applikasi bruteforce detection berdasarkan log file.

## Installasi fail2ban di Centos

```
yum install fail2ban -y
```

## Membuat Custom Log File /var/log/fail2ban.log

Defaultnya log fail2ban ada di /var/log/messages dan untuk membuat custom log file fail2ban sbb

nano /etc/fail2ban/fail2ban.conf

ubah logtarget menjadi seperti ini

logtarget = /var/log/fail2ban.log

#### Konfigurasi Fail2Ban Haproxy dan CSF

Kami menggunakan fail2ban untuk membaca log haproxy dan memblokirnya dengan CSF. Log yang kami baca adalah aktifitas login menggunakan mekanisme POST pada url wp-login.php

nano nano /etc/fail2ban/filter.d/haproxy-wp.conf

kami isi

```
[INCLUDES]
before = common.conf
[Definition]
_daemon = haproxy
failregex = ^.*haproxy\[[0-9]+\]*: <HOST>:.* "POST /wp-login.php HTTP/1.1"$
ignoreregex =
```

Pastikan anda sudah menguji regular expresion tersebut dengan menggunakan

fail2ban-regex /var/log/haproxy.log /etc/fail2ban/filter.d/haproxy-wp.conf

dan apabila regex nya benar hasilnya seperti ini

Results

======

```
Failregex: 7660 total
|- #) [# of hits] regular expression
| 1) [7660] ^.*haproxy\[[0-9]+\]*: <HOST>:.* "POST /wp-login.php
HTTP/1.1"$
`-
Ignoreregex: 0 total
Date template hits:
|- [# of hits] date format
| [520991] (?:DAY )?MON Day 24hour:Minute:Second(?:\.Microseconds)?(?:
Year)?
`-
Lines: 520991 lines, 0 ignored, 7660 matched, 513331 missed
[processed in 126.74 sec]
```

sekitar 7660 baris match dengan regex tersebut.

selanjutnya adalah membuat jail

nano /etc/fail2ban/jail.d/haproxy-wp.conf

isi dengan

```
[haproxy-wp]
enabled = true
bantime = 36000
findtime = 120
maxretry = 6
filter = haproxy-wp
logpath = /var/log/haproxy.log
port = http,https
action = csf-ip-deny
```

selanjutnya membuat action yang di integrasikan dengan CSF.

nano /etc/fail2ban/action.d/csf-ip-deny.conf

isi dengan

```
# CSF / fail2ban integration from The Digital FAQ (digitalFAQ.com)
[Definition]
actionstart =
actionstop =
actioncheck =
actioncheck =
actionban = csf -d <ip> Added by Fail2Ban for <name>
actionunban = csf -dr <ip>
```

https://www.pusathosting.com/kb/

https://www.pusathosting.com/kb/ - PusatHosting Wiki

Permanent link: https://www.pusathosting.com/kb/linux/fail2ban?rev=1520156717

Last update: 2018/03/04 04:45

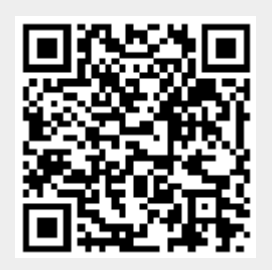